## Telnet zu Cisco Managed Switches der Serie 300

## Ziel

Telnet ist standardmäßig deaktiviert. Sie muss über das webbasierte Switch-Konfigurationsprogramm oder die Konsolenschnittstelle und eine serielle Kabelverbindung aktiviert werden. Ziel dieses Dokuments ist es, Benutzern die Nutzung von Telnet zu ermöglichen.

## Anwendbare Geräte

- SF 300-08
- SF 302-08
- SF 302-08MP
- SF 302-08P
- SF 300-24
- SF 300-24P
- SF 300-48
- SF 300-48P
- SG 300-10
- SG 300-10MP
- SG 300-10P
- SG 300-20
- SG 300-28
- SG300-28P
- SG 300-52

## Herstellen einer Verbindung über Telnet (Windows)

- 1. Wählen Sie Start > Ausführen.
- 2. Geben Sie CMD in das Feld Öffnen ein, und drücken Sie die Eingabetaste.

3. Geben Sie **telnet**, ein Leerzeichen und die IP-Adresse des Switches ein. Beispiel: c:>Telnet 192.168.1.114

4. Drücken Sie die Eingabetaste. Die Anmeldung wird angezeigt. Drücken Sie Strg-R, um die Menü-CLI-Anmeldung zu aktualisieren, oder um von einem anderen Fenster zur Menü-CLI-Anmeldung zu springen.

- 5. Geben Sie cisco (Standard) als Benutzernamen ein.
- 6. Geben Sie das Kennwort cisco (Standard) ein.
- 7. Drücken Sie die Eingabetaste.